Native Plant Giveaway

Important information:

Bookings for the Native Plant Giveaway are essential.

If you have not attended a Council workshop or hired a hall recently, you will need to register before you can book your ticket

## No, I haven't registered with Council's booking system

Once you have opened the booking form, you will arrive at this screen. Click the 'Register' button located at the top right-hand side of the screen.

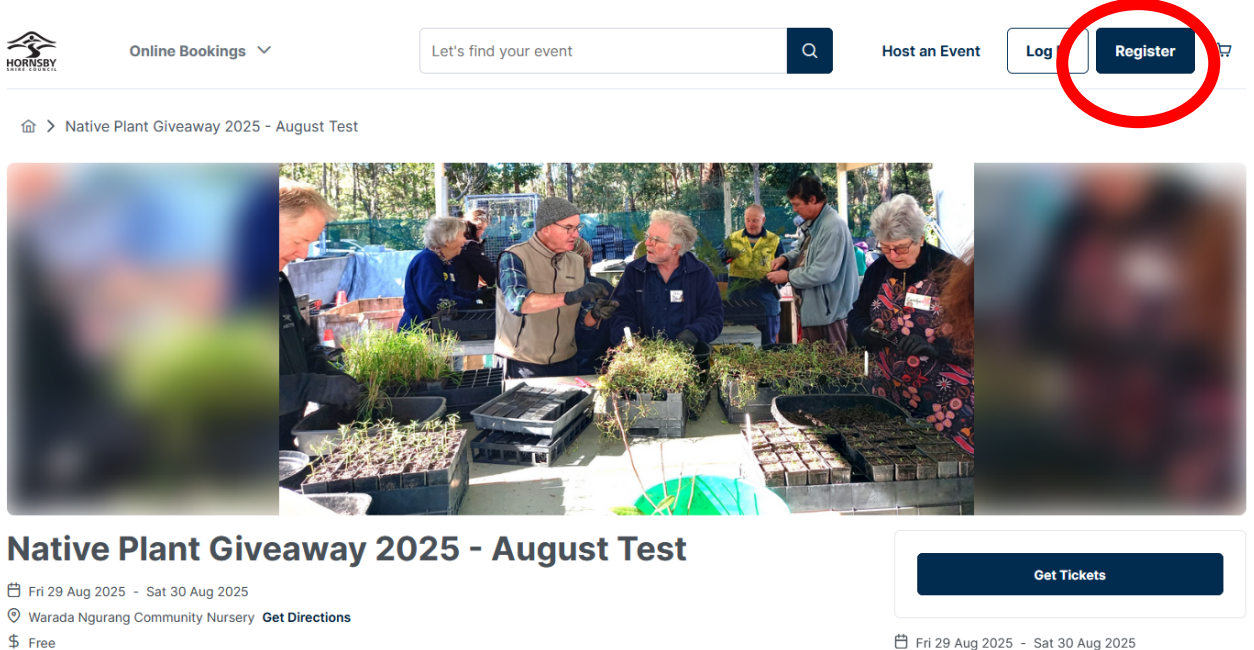

About

Fri 29 Aug 2025 - Sat 30 Aug 2025
 Warada Ngurang Community Nursery
 Free

This will take you to this dialogue box. Click the Register with Your Email button and you will be asked to create an account.

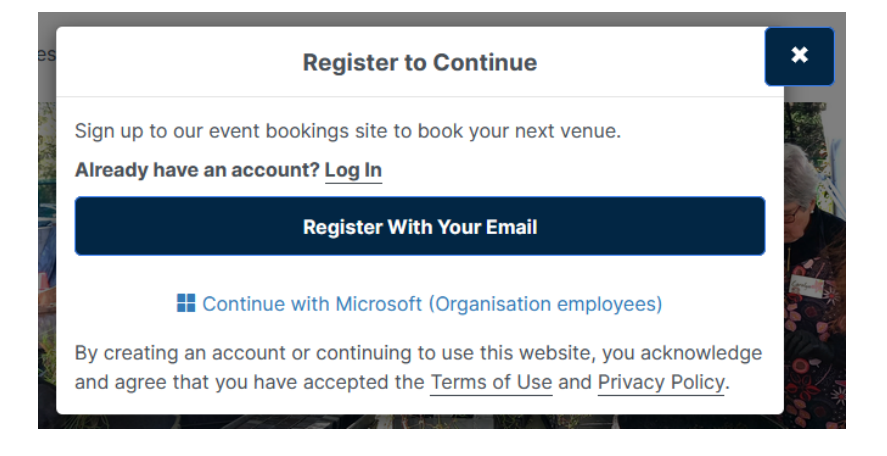

For 'Registration Type', use the 'Please Choose one of the following' drop-down menu and select 'Individual'. Then a 'Customer Type' drop-down menu will appear, please select 'Individual', and your Create Account form will appear.

| Creat                                                                                                    | e Account               |
|----------------------------------------------------------------------------------------------------|-------------------------|
| Registration <b>Type</b>                                                                                                    | Q                       |
| Individual ~                                                                                                    | Individual              |
| Create Account                                                                                                    | ê                       |
| Email*                                                                                                    | Confirm Email*          |
| Create Password*                                                                                                    | Confirm Password*       |
| Show Password                                                                                                    | Show Password           |
| Our password policy requires a strong password.<br>Your password should contain at least 8 characters.<br>It should contain a combination of upper and lower<br>ase letters, numbers and special characters. The<br>more characters, the stronger the password. |                         |
| Personal <b>Details</b>                                                                                                    | Q                       |
| Title (optional) ~ Given N                                                                                                    | Name(s)* Family Name*   |
| Mobile Number*                                                                                                    | Phone Number (Optional) |

Complete the form.

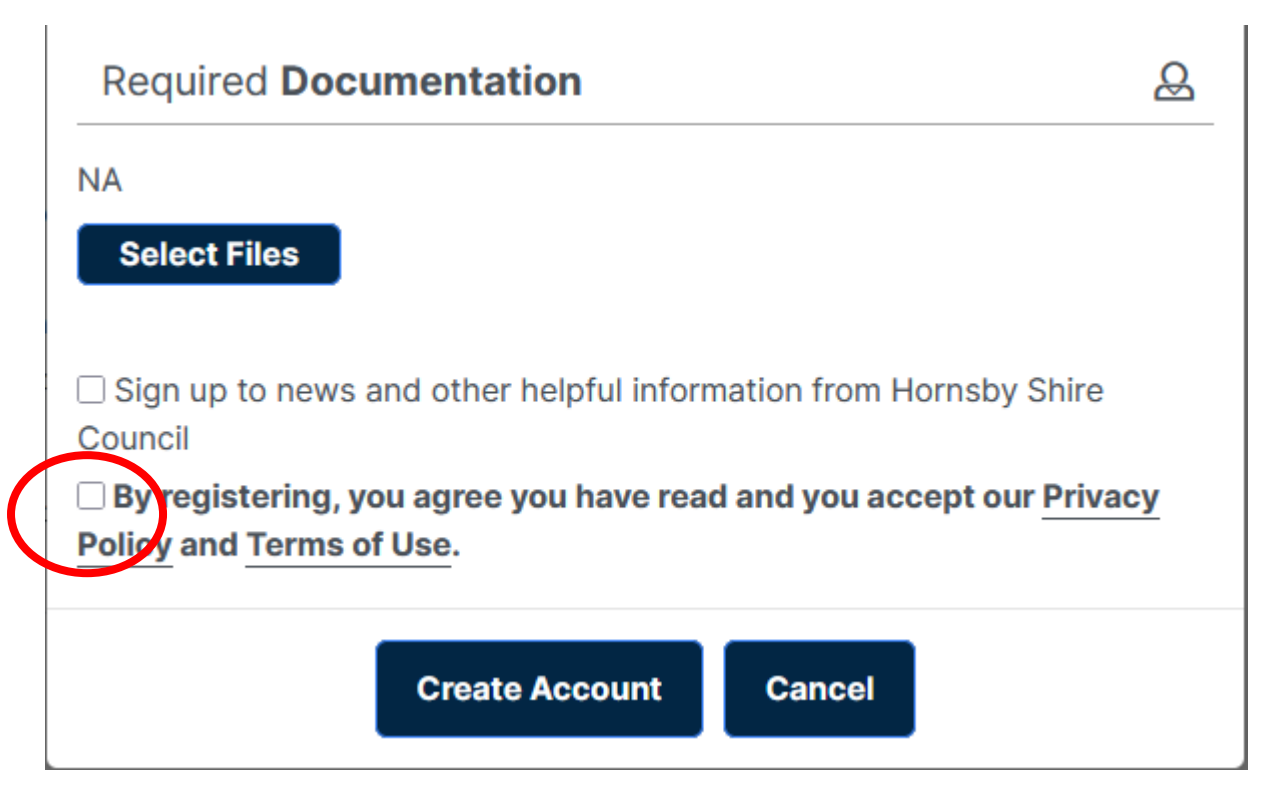

Remember to tick the 'Privacy Policy and Terms of use' box and select the 'Create Account' box at the bottom of page.

Now you are ready to book your ticket to the Native Plant Giveaway

## Yes, I have registered with Council's booking system

If you have already attended a Council's workshop or hired a hall recently, you have already registered. just click on the 'Get Tickets' navy blue and white tab and follow the prompts.

1. Click on the 'Get tickets' button You may need to log in and enter your username and password.

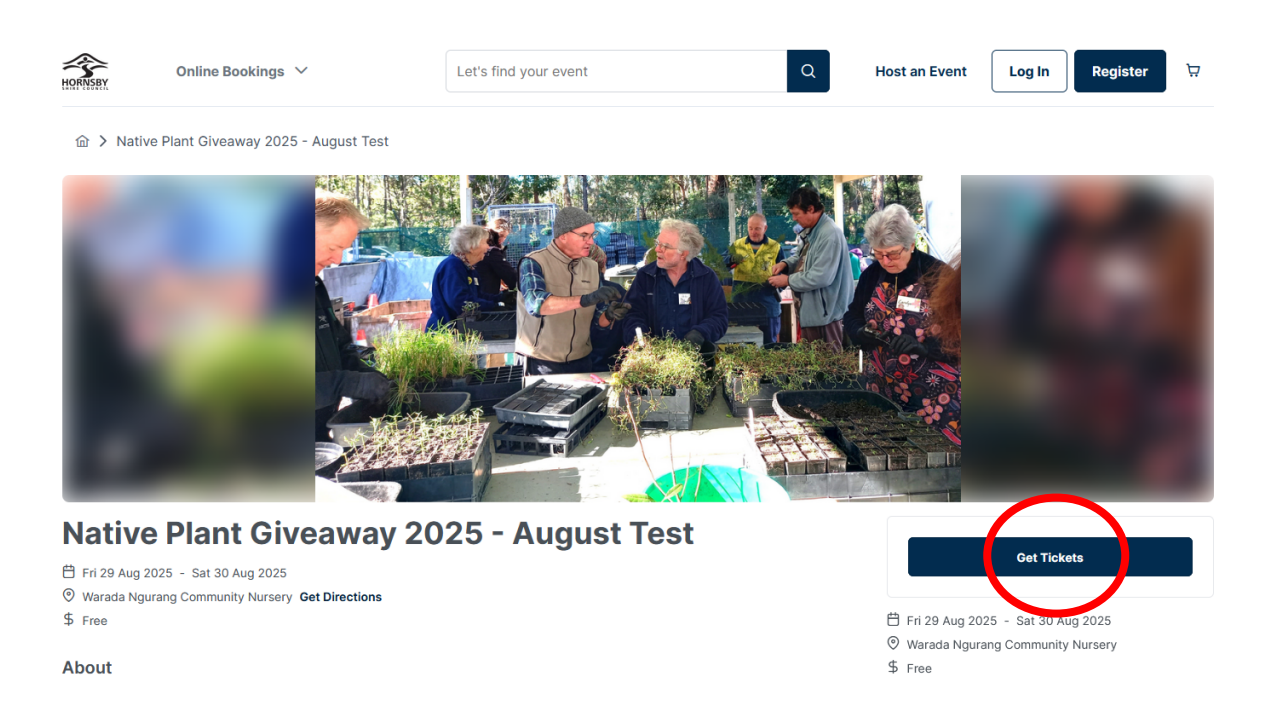

2. On Select Session, use the drop-down menu or search function to find a suitable time

| rada Ngurang Community Nursery                                                           |   |
|------------------------------------------------------------------------------------------|---|
| elect Session                                                                            |   |
| Select                                                                                   |   |
|                                                                                          | C |
| Friday 29 August, 9:00am-9:30am (Fri 29 Aug 2025 at 9:00AM - 9:30AM) - Available: 67     |   |
| Friday 29 August, 9:30am-10:00am (Fri 29 Aug 2025 at 9:30AM - 10:00AM) - Available: 75   |   |
| Friday 29 August, 10:00am-10:30am (Fri 29 Aug 2025 at 10:00AM - 10:30AM) - Available: 75 |   |
| Friday 00 August 10:00sm 11sm (Fri 00 Aug 2005 at 10:20AM 11:00AM) Augilable: 75         |   |

3. Select one ticket. Fill in ticket contact information and the checklist

Native Plant Giveaway Please fill the checklist in order.

| 1. I am a resident/rate payer of Hornsby Shire Council                                                                                                    | 🗆 Yes 🗆 No |
|----------------------------------------------------------------------------------------------------|------------|
| <ol><li>This is the only booking made for the eligible address/es<br/>listed above.</li></ol>                                                                                                    | 🗆 Yes 🗆 No |
| <ol> <li>I will show evidence that I live/own the residential property<br/>or properties at the address/es stated above. Evidence can<br/>include your driver's licence, rates notice or utility bill (digital or<br/>hard copy).</li> </ol> | □ Yes      |
| <ol> <li>I understand Native Plant Vouchers (as issued by Council at<br/>citizenship and other events) cannot be honoured at this event.</li> </ol>                                                                                          | □ Yes      |
| <ol><li>I will be respectful towards Council staff and nursery<br/>volunteers and follow their directions.</li></ol>                                                                                                    | □ Yes      |

6. I understand the Native Plant Giveaway is held in a public space and Council may take photographs or footage during the event. The photos or footage may be used in Council's promotional material. If you do not want your photograph or footage used, please speak to the photographer and event staff immediately.

4. Remember to check the 'Terms and Conditions' box and then select 'Complete'

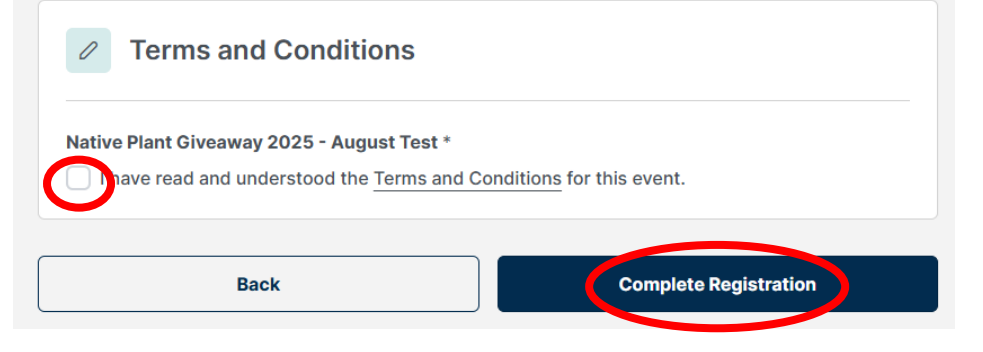

You will receive a confirmation email within a couple of minutes. Please check your Junk mail if you have not received a ticket.